# **Configure and Test AMP File Policy via FDM**

### Contents

| introduction           |
|------------------------|
| Prerequisites          |
| Requirements           |
| Components Used        |
| instructions           |
| Licensing              |
| Configuration          |
| Test                   |
| <b>Froubleshooting</b> |

### Introduction

This document describes how to configure and test an Advanced Malware Protection (AMP) file policy via Firepower Device Manager (FDM).

# Prerequisites

### Requirements

Cisco recommends that you have knowledge of these topics:

- Firepower Device Manager (FDM)
- Firepower Threat Defense (FTD)

### **Components Used**

- Cisco virtual FTD version 7.0 managed via FDM
- Evaluation License (Evaluation license is used for demonstration purposes. Cisco recommendation is to acquire and utilize a valid license)

The information in this document was created from the devices in a specific lab environment. All of the devices used in this document started with a cleared (default) configuration. If your network is live, ensure that you understand the potential impact of any command.

## Instructions

### Licensing

1. In order to enable the malware license, navigate to the **DEVICE** page on the FDM GUI.

CISCO, Firepower Device Manager MONITORING POLICIES OBJECTS DEVICE: FTD

2. Locate the box labeled **Smart License** and click **View Configuration**.

| Interface 27                                     | Routing     1 route     View Configuration                                      | > | Updates<br>Geolocation, Rule, VDB, System Upgrad<br>Security Intelligence Feeds<br>View Configuration | ie, | System Settings<br>Management Access<br>Logging Settings<br>DHCP Server<br>DNS Server<br>Management Interface |
|--------------------------------------------------|---------------------------------------------------------------------------------|---|----------------------------------------------------------------------------------------------------|-----|----------------------------------------------------------------------------------------------------|
| Smart License<br>Evaluation expires in 89 days   | Backup and Restore                                                              |   | Troubleshoot<br>No files created yet                                                                  |     | NTP<br>Cloud Services                                                                                         |
| View Configuration                               | > View Configuration                                                            | > | REQUEST FILE TO BE CREATED                                                                            |     | Traffic Settings<br>URL Filtering Preferences                                                                 |
| Site to Site VPN<br>There are no connections yet | Remote Access VPN<br>Requires RA VPN license<br>No connections   1 Group Policy |   | Advanced Configuration<br>Includes: FlexConfig, Smart CLI                                             |     | Device Administration<br>Audit Events, Deployment History,<br>Download Configuration                          |
| View Configuration                               | > View Configuration                                                            | > | View Configuration                                                                                    | >   | View Configuration                                                                                            |

FDM Device Page

3. Enable the license labeled **Malware**.

| algiadic                                                                                                    | DISABLE                                |
|----------------------------------------------------------------------------------------------------|----------------------------------------|
| S Enabled                                                                                                    |                                        |
| This License allows you to perform Cisco Advanced Malware Protection (A<br>Firepower and AMP Threat Grid. You must have this license to apply file po<br>and block malware in files transmitted over your network. | MP) with AMP for<br>licies that detect |
| Includes: Ca File Policy                                                                                                    |                                        |
|                                                                                                    |                                        |

### Configuration

1. Navigate to the **POLICIES** page on the FDM.

| יו ויו וי<br>cisco | Firepower Device Manager | MONITORING | POLICIES | OBJECTS | DEVICE: FTD |
|--------------------|--------------------------|------------|----------|---------|-------------|
|                    |                          |            |          |         |             |

FDM Policies Tab

2. Under Security Policies, navigate to the Access Control section.

| Manager                 | MONITORING     | POLICIES                 | OBJECTS          | DEVICE: FTD                   |                       |                | (          | 2    | 0 | ? | admin<br>Administrator | 2        | )~ |
|-------------------------|----------------|--------------------------|------------------|-------------------------------|-----------------------|----------------|------------|------|---|---|------------------------|----------|----|
| 🛷 Securit               | y Policies     |                          |                  |                               |                       |                |            |      |   |   |                        |          |    |
| $\square \rightarrow$ ( | SSL Decryption | $\rightarrow$ O Identity | ightarrow Securi | ty Intelligence $\rightarrow$ | 🕗 NAT $\rightarrow$ 📿 | Access Control | -> 🖏 Intru | sion |   |   |                        |          |    |
| 5 rules                 |                |                          |                  |                               |                       | Q Sea          | arch       |      |   |   | (                      | <u>;</u> | +  |
|                         |                |                          |                  |                               |                       |                |            |      |   |   |                        |          |    |

FDM Access Control Tab

3. Find or create an Access Rule to configure the **File Policy**. Click the **Access Rule** editor. For instructions on how to create an Access Rule, refer to the this <u>link</u>.

| Managei    | r MON                                                                                                    | IITORING | POLICIES    | OBJECTS  | DEVICE: FTD |              |          |             | ⊙ (          | 3    | (?) adm<br>Adm | <b>in</b><br>ninistrator | ۹.                                                                                                    |
|------------|----------------------------------------------------------------------------------------------------|----------|-------------|----------|-------------|--------------|----------|-------------|--------------|------|----------------|--------------------------|----------------------------------------------------------------------------------------------------|
| <b>ø</b> S | Security Policies                                                                                                    |          |             |          |             |              |          |             |              |      |                |                          |                                                                                                    |
| Ð          | $\square \rightarrow \bigcirc SSL \ Decryption \rightarrow \bigcirc \ Identity \rightarrow \textcircled{Sscurity Intelligence} \rightarrow \textcircled{NAT} \rightarrow \textcircled{Access Control} \rightarrow \textcircled{Intrusion}$ |          |             |          |             |              |          |             |              |      |                |                          |                                                                                                    |
| 5 rules    | 5 rules Q Search Q +                                                                                                    |          |             |          |             |              |          |             |              |      |                |                          |                                                                                                    |
|            |                                                                                                    |          | SOURCE      |          |             | DESTINATION  |          |             |              |      |                |                          |                                                                                                    |
| н          | NAME                                                                                                    | ACTION   | ZONES       | NETWORKS | PORTS       | ZONES        | NETWORKS | PORTS/PROTO | APPLICATIONS | URLS | USERS          |                          | ACTIONS                                                                                                    |
| > 1        | Inside_Outside                                                                                                    | Allow    | inside_zone | ANY      | ANY         | outside_zone | ANY      | ANY         | ANY          | ANY  | ANY            | <b>Q</b> D               | Content Content Conten |

FDM Access Control Rule

4. Click the **File Policy** section on the **Access Rule** and select the preferred **File Policy** option from the dropdown. Click **OK** to save the changes to the rule.

| Edit Access Rule                                                                                                    | Ø ×                                                                           |
|----------------------------------------------------------------------------------------------------|-------------------------------------------------------------------------------|
| Order     Title       1     Inside_Outside_Rule       Source/Destination     Applications     URLs • Users •                                                                                                    | Action       Allow         Intrusion Policy        File policy        Logging |
| Evaluation Period This feature needs a license to be purchased. For more details, go to Smart SELECT THE FILE POLICY Block Malware All None Block Malware All Cloud Lookup All Block Office Document and PDF Upload, Block Malware Others Block Office Documents Upload, Block Malware Others | rt License.                                                                   |
| Show Diagram                                                                                                    | CANCEL                                                                        |

5. Confirm the **File Policy** has been applied to the Access Rule by checking if the **File Policy** icon is enabled.

|      | > 1 | Inside_Outside | Allow | inside_zone | ANY | ANY | outside_zone | ANY | ANY | ANY | ANY | ANY | ••••              |
|------|-----|----------------|-------|-------------|-----|-----|--------------|-----|-----|-----|-----|-----|-------------------|
| File |     |                |       |             |     |     |              |     |     |     |     |     | Block Malware All |
|      |     |                |       |             |     |     |              |     |     |     |     |     |                   |

File Policy Icon Enabled

6. Save and Deploy the changes to the managed device.

#### Test

To verify the configured file policy for malware protection is working, use these testing scenario attempts to download a malware test file from the web browser of an end host.

As displayed in this screenshot, attempting to download a malware test file from the web browser is unsuccessful.

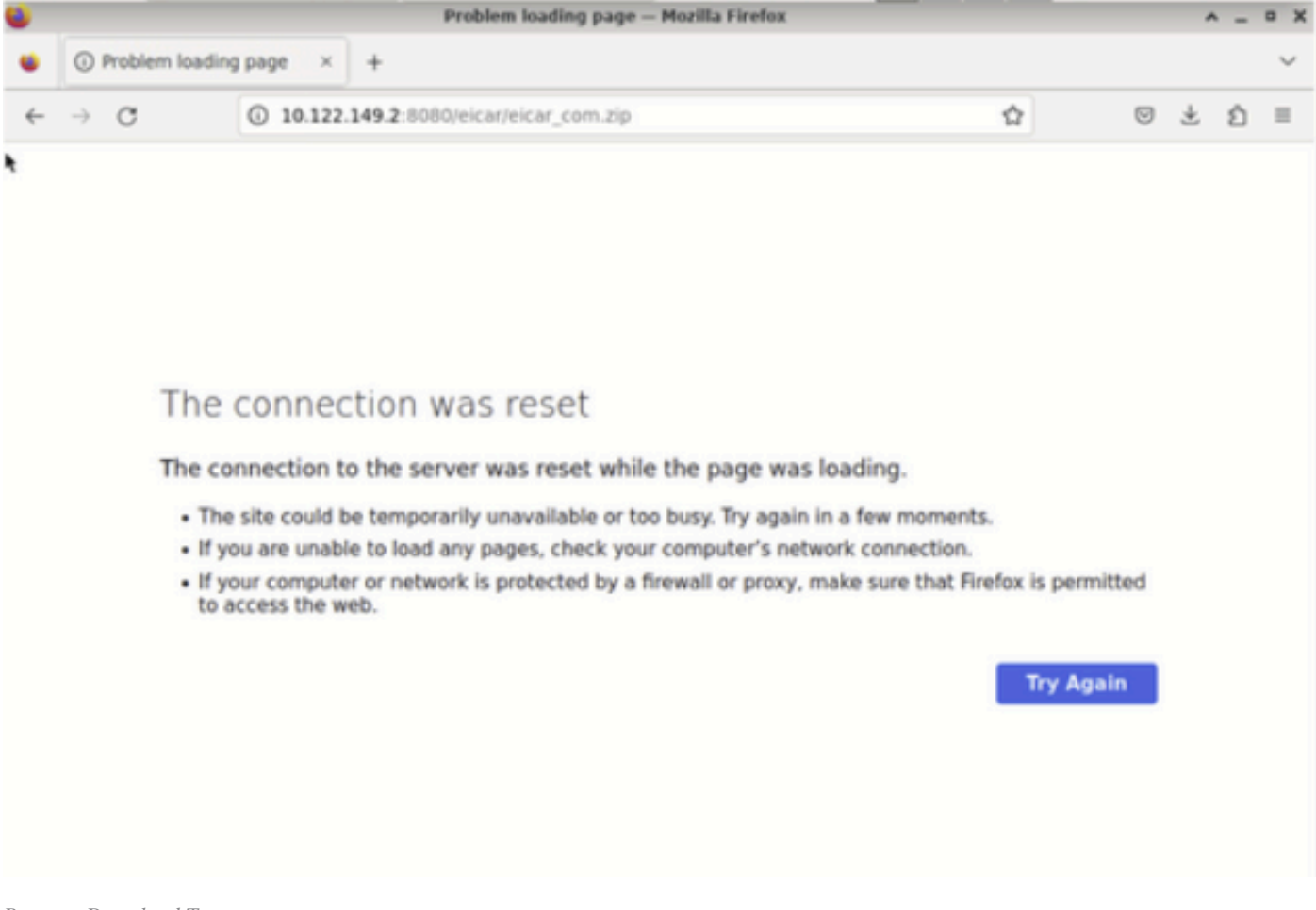

Browser Download Test

From the FTD CLI, system support trace shows the file download was blocked by file process. For instructions on how to run a system support trace via the FTD CLI, refer to this <u>link</u>.

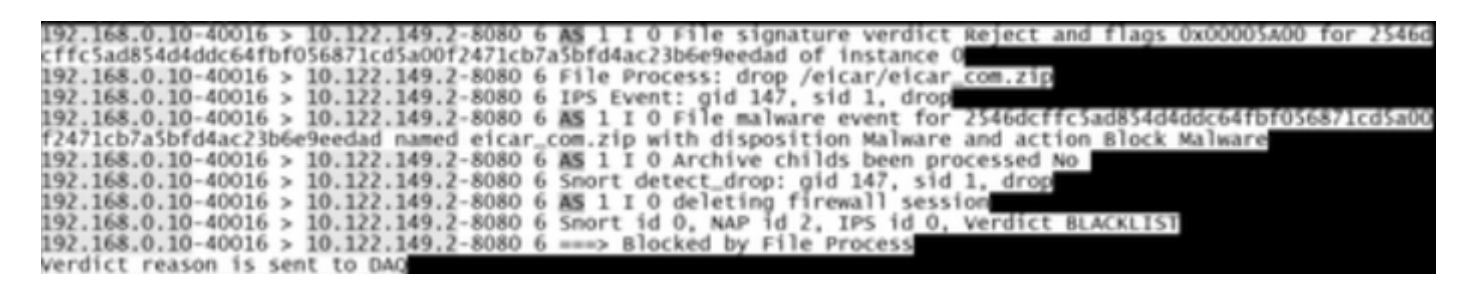

System Support Trace Test

This confirms the file policy configuration was successful in blocking malware.

### Troubleshooting

In case malware is not successfully blocked when using the previous configurations, refer to these troubleshooting suggestions:

- 1. Verify malware license is not expired.
- 2. Confirm access control rule is targeting correct traffic.
- 3. Confirm selected file policy option is correct for targeted traffic and wanted malware protection.

If issue is still not resolvable, contact Cisco TAC for additional support.